## Инструкция по установке Zoom на компьютер

1. Чтобы загрузить клиент, перейдите на домашнюю страницу Zoom по адресу <u>https://zoom.us/download</u>.

2. Нажмите кнопку «Загрузить» на главной странице, чтобы открыть страницу загрузки.

|      | ownioad   |                                                                                                    |                                                                                                    |                   | 7                          | 9 • •  |
|------|-----------|----------------------------------------------------------------------------------------------------|----------------------------------------------------------------------------------------------------|-------------------|----------------------------|--------|
|      |           |                                                                                                    |                                                                                                    |                   |                            |        |
| zoom | РЕШЕНИЯ 👻 | ВОЙТИ В КОНФЕРЕНЦИЮ                                                                                           | ОРГАНИЗОВАТЬ КОНФЕРЕНЦИЮ 🗸                                                                                  | ВОЙТИ В СИСТЕМУ   | ЗАРЕГИСТРИРУЙТЕСЬ БЕСПЛАТІ | но     |
|      | Мы ра     | азработали ресурсы, чтобы помочь вам і                                                                        | в это сложное время. Нажмите                                                                                | здесь, чтобы узна | ть больше.                 | ×      |
|      |           | Центр загрузок                                                                                                |                                                                                                    | Загрузить для с   | истемного администратора 🝷 |        |
|      |           | Клиент Zoom для к<br>Клиент веб-браузера загружается а<br>конференцию Zoom, а также достуг<br>Загрузить Верси | ОНФЕРЕНЦИЙ<br>втоматически при запуске или вход<br>ген для загрузки вручную здесь.<br>ия 4.6.9 (19253.0401) | це в первую       |                            |        |
|      |           |                                                                                                    |                                                                                                    |                   | 6                          | Помощь |

3. После нажатия кнопки «Загрузить» браузер предложит сохранить или открыть программу ZoomInstaller.exe. Выберите легкий для запоминания путь, лучше всего рабочий стол, и нажмите кнопку ОК. Не открывайте и не запускайте программу во время процесса загрузки.

4. После завершения загрузки программа будет сохранена на диске. Двойным кликом откройте программу ZoomInstaller.exe, которую только что сохранили и «Запустить», далее «Установить»

**Примечание**: может потребоваться разрешение администратора, чтобы запустить программу. Просто нажмите кнопку «Продолжить».

| Открыть                                                                                                    | файл - пре | упреждение системы безопасности              |  |  |  |
|----------------------------------------------------------------------------------------------------|------------|----------------------------------------------|--|--|--|
| Запустить этот файл?                                                                                                    |            |                                              |  |  |  |
|                                                                                                    | Имя:       | C:\Users\AЭC\Downloads\ZoomInstaller (1).exe |  |  |  |
|                                                                                                    | Издатель:  | Zoom Video Communications, Inc.              |  |  |  |
|                                                                                                    | Тип:       | Приложение                                   |  |  |  |
|                                                                                                    | Из:        | C:\Users\AƏC\Downloads\ZoomInstaller (1).exe |  |  |  |
|                                                                                                    |            | Запустить Отмена                             |  |  |  |
| Всегда спрашивать при открытии этого файла                                                                                                    |            |                                              |  |  |  |
| Файлы из Интернета могут быть полезны, но этот тип файла может повредить компьютер. Запускайте только программы, полученные от доверяемого издателя. <u>Факторы риска</u> |            |                                              |  |  |  |

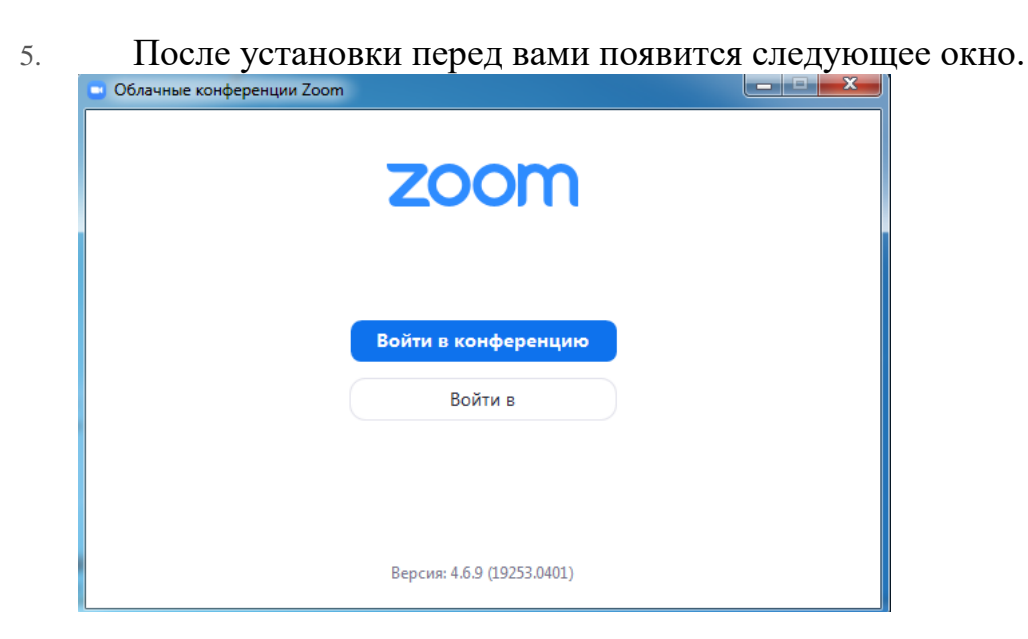

6. Если у вас есть идентификатор и пароль для входа в конференцию (идентификатор и пароль высылают учителя), нажмите «Войти в конференцию». Укажите идентификатор и введите ваше имя - «Войти»

| Укажите идентификатор конферени    |         |
|------------------------------------|---------|
| Укажите идентификатор конферен     |         |
|                                    | ции     |
| Введите ваше имя                   |         |
| Запомнить мое имя для будущих конф | еренций |
| 🗌 Не подключать звук               |         |
|                                    |         |

7. Если нет идентификатора и пароля нажимаем «Войти в» и в правом нижнем углу «Зарегистрироваться бесплатно»

| Облачные конференции Zoom | -Baltur     |                              |
|---------------------------|-------------|------------------------------|
| Войти в                   |             |                              |
| Укажите ваш адрес электро | онной почты | Войти в систему через СЕВ    |
| Введите пароль            | Забыли? ИЛИ | G Войти в систечерез Google  |
| 🗌 Не выполнять выход      | Войти в     | f Войти в систерез Facebook  |
| ( Hapan                   |             | Зарегистрироваться беспратио |
| < ⊓азад                   |             | Зарегистрироваться оесплатно |

8. После этого программа вас перенаправит на страницу Zoom, где нужно будет указать вашу электронную почту и ввести проверочный код. Далее нажимаем «Регистрация». На указанную вами электронную почту придет ссылка для подтверждения. Зайдите на почту, нажмите по ссылке и подтвердите регистрацию.

| ← → C  ⓐ us04web.zoom.us/signup |                                                                                          | ¥ 🗉 3           |
|---------------------------------|------------------------------------------------------------------------------------------|-----------------|
| 2000 РЕШЕНИЯ -                  | ВОЙТИ В КОНФЕРЕНЦИЮ ОРГАНИЗОВАТЬ КОНФЕРЕНЦИЮ - ВОЙТИ В СИСТЕМУ ЗАРЕГИСТРИРУІ             | ІТЕСЬ БЕСПЛАТНО |
|                                 | Бесплатная регистрация                                                                   |                 |
|                                 | Ваш рабочий адрес электронной почты                                                      |                 |
|                                 | Введите проверочный код<br>Enter captcha code                                            |                 |
|                                 | Регистрация                                                                              |                 |
|                                 | Регистрируясь, я принимаю Политику конфиденциальности и<br>Условия предоставления услуг. |                 |
|                                 | или                                                                                      | 🕜 Помощь        |
|                                 |                                                                                          |                 |

9. После регистрации вводим вашу электронную почту и пароль в программе Zoom на компьютере.

## Инструкция по установке Zoom на смартфон

Скачайте через Play Market Zoom. Установите. При запуске Zoom просит вас создать учетную запись. Введите электронную почту, логин и придумайте пароль. Если у вас уже есть учетная запись, просто введите ваши учетные данные и нажмите «Войти».

Если у вас есть идентификатор и пароль для входа в конференцию (идентификатор и пароль высылают учителя), нажимайте «Войти в конференцию». Укажите идентификатор и введите ваше имя, далее нажмите «Войти»

*Примечание:* Перед установкой убедитесь, что на телефоне есть достаточно памяти.

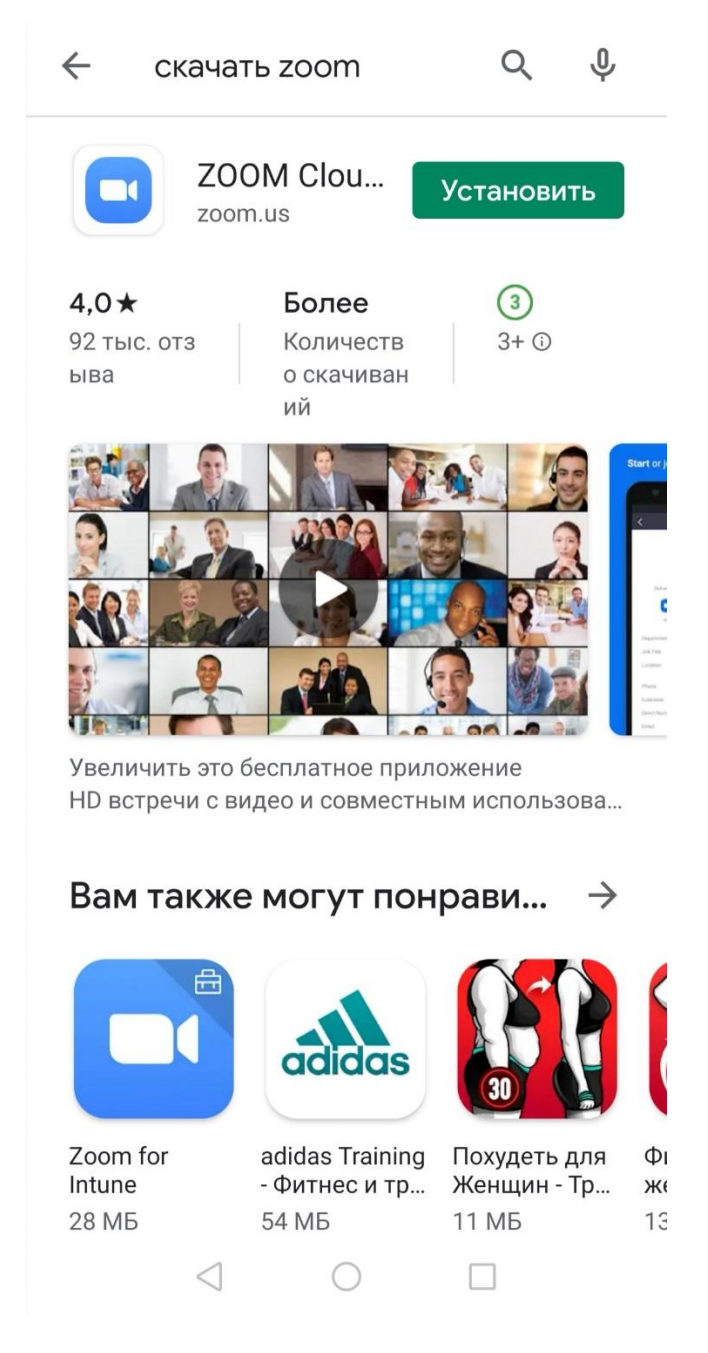